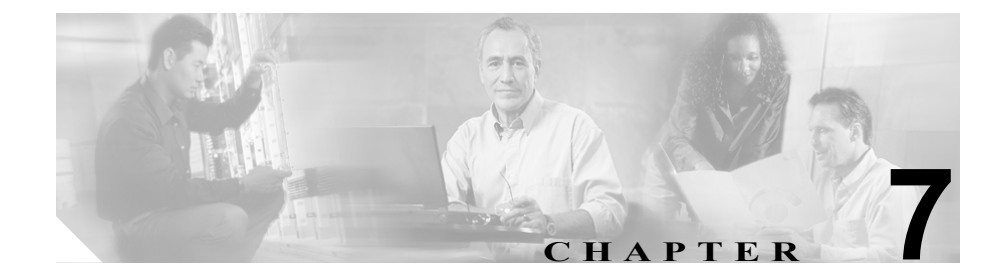

# リージョンの設定

リージョンの設定では、リージョン内または既存のリージョン間で、オーディオ コールとビデオ コールに使用される帯域幅を指定します。オーディオ コーデッ クによって、圧縮のタイプ、およびオーディオ コールあたりの使用帯域幅の最 大値が決まります。ビデオ コールの帯域幅は、オーディオ帯域幅およびビデオ 帯域幅の合計で構成されますが、オーバーヘッドは含まれません。

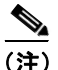

Cisco CallManager で処理されるすべてのコールには、デフォルトのオーディオ コーデック G.711 が適用されます。デフォルトのオーディオ コーデックだけを 使用する場合は、リージョンを使用する必要はありません。

(注)

Cisco CallManager では、最大 500 のリージョンを追加できます。

リージョンを追加、更新、または削除するには、次のトピックを参照してください。

- リージョンの検索 (P.7-2)
- リージョンの追加 (P.7-4)
- リージョンの更新 (P.7-7)
- リージョンの削除 (P.7-8)
- リージョンの設定値 (P.7-10)

リージョンの設定とオーディオ コーデックの選択の詳細については、 『*Cisco CallManager システム ガイド*』の「リージョン」を参照してください。

# リージョンの検索

ネットワーク内にはいくつかのリージョンが存在することがあるので、 Cisco CallManager Administration では、固有の条件を指定して、特定のリージョ ンを見つけることができます。リージョンを見つける手順は、次のとおりです。

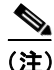

Cisco CallManager Administration では、ブラウザ セッションでの作業中は、リー ジョンの検索設定が保持されます。別のメニュー項目に移動してからこのメ ニュー項目に戻ってくる場合でも、検索に変更を加えたり、ブラウザを閉じたり しない限り、リージョンの検索設定は保持されます。

### 手順

**ステップ1** System > Region の順に選択します。

Find and List Regions ウィンドウが表示されます。ドロップダウン リスト ボック スを使用して、リージョンを検索します。

- **ステップ2** Find Regions where ドロップダウン リスト ボックスから、次の条件のいずれかを 選択します。
  - begins with (前方一致)
  - contains (中間一致)
  - ends with (後方一致)
  - is exactly (完全一致)

**ステップ3** 必要に応じて適切な検索テキストを指定し、Find をクリックします。また、ページごとに表示する項目の数も指定できます。

データベースに登録されているリージョンをすべて検索するには、検 索テキストを入力せずに Find をクリックします。

検出されたリージョンのリストが、次の項目別に表示されます。

- Region icon
- Region Name

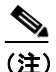

- 主) 該当するリージョンの横にあるチェックボックスをオンにして、Delete Selected をクリックすると、Find and List Regions ウィンドウから複数の リージョンを削除できます。Matching Records タイトルバーにあるチェッ クボックスをオンにして Delete Selected をクリックすると、ウィンドウ 内のすべてのリージョンを削除できます。
- **ステップ4** レコードのリストから、検索条件と一致するリージョン アイコンまたはリー ジョン名をクリックします。

選択したリージョンがウィンドウに表示されます。

- リージョンの検索 (P.7-2)
- リージョンの追加 (P.7-4)
- リージョンの更新 (P.7-7)
- リージョンの削除 (P.7-8)
- リージョンの設定値 (P.7-10)

# リージョンの追加

新規リージョンを Cisco CallManager データベースに追加する手順は、次のとおりです。

<u>》</u> (注)

リージョンの追加はマトリクス形式で実行されます。リージョンA、B、および Cを追加すると、次に示すように、リージョンA、リージョンB、およびリー ジョンCを列および行とするマトリクスが作成されます。

|         | リージョン A | リージョン B | リージョン C |
|---------|---------|---------|---------|
| リージョン A |         |         |         |
| リージョン B |         |         |         |
| リージョン C |         |         |         |

20 のリージョンを割り当てると、データベースは 400 のエントリ(20 x 20)を 追加します。多数のリージョンを割り当てると、パフォーマンスがいくらか制限 されます。

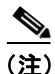

Cisco CallManager では、最大 500 のリージョンを追加できます。

### 手順

- ステップ1 System > Region の順に選択します。
- ステップ2 ウィンドウの右上にある Add a New Region リンクをクリックします。

Region Configuration ウィンドウが表示されます。

**ステップ3** Region Name フィールドに、新しいリージョンに割り当てる名前を入力します。

#### ■ Cisco CallManager アドミニストレーション ガイド

- **ステップ4** ドロップダウン リスト ボックスから値を選択して、このリージョンと他のリー ジョン間で使用するデフォルトのコーデックを指定します。Insert をクリックし ます。
- ステップ5 Audio Codec 列でドロップダウン リスト ボックスを使用して、新規リージョン 内、および新規リージョンと既存のリージョン間で、コールに使用するオーディ オ コーデックを選択します。オーディオ コーデックによって、圧縮のタイプ、 およびこれらのコールに割り当てられる帯域幅の最大値が決まります。

使用可能なコーデックタイプおよび帯域幅のサマリーについては、表 7-2 を参照 してください。

- **ステップ6** Video Call Bandwidth 列で、新規リージョン内、および新規リージョンと既存の リージョン間で、ビデオ コールに使用するビデオ帯域幅を指定します。*None* を 指定すると、このリージョンと指定されたリージョン間のビデオ コールは許可 されません。
- **ステップ7** Update をクリックして、新しいリージョンをデータベースに保存します。

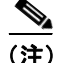

Region Configuration ウィンドウに、Items per page ドロップダウン リスト ボック スが表示されます。このドロップダウン リスト ボックスを使用して、表示する リージョンの数(10、20、50、100、または設定されたすべてのリージョン)を 指定できます。100 以上のリージョンを表示するように選択した場合、 Cisco CallManager の性能が低下する可能性があります。

#### 次の手順

データベースに新しいリージョンを追加した後、そのリージョンを使用して、デ バイス プールを設定できます。デバイスは、割り当てられたデバイス プールか らリージョンの設定値を取得します。デバイス プールの設定については、P.8-5の 「デバイス プールの追加」を参照してください。

- リージョンの検索 (P.7-2)
- リージョンの更新 (P.7-7)
- リージョンの削除 (P.7-8)
- リージョンの設定値 (P.7-10)
- デバイス プールの追加 (P.8-5)

# リージョンの更新

リージョンの設定を更新する手順は、次のとおりです。

手順

- **ステップ1** P.7-2 の「リージョンの検索」の手順を使用して、リージョンを検索します。
- **ステップ2** 一致するレコードのリストから、更新するリージョンを選択します。

リージョン内または他のリージョン間のコールで使用するオーディオ コーデッ クおよびビデオ帯域幅の設定値を更新します。使用可能なオーディオ コーデッ クタイプおよび帯域幅のサマリーについては、表 7-2 を参照してください。

- **ステップ3** Update をクリックして、データベース内の変更内容を保存します。
- **ステップ4** Restart Devices をクリックして、更新されたリージョンを使用するすべてのデバ イスに変更内容を適用します。

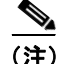

Region Configuration ウィンドウに、Items per page ドロップダウン リスト ボック スが表示されます。このドロップダウン リスト ボックスを使用して、表示する リージョンの数(10、20、50、100、または設定されたすべてのリージョン)を 指定できます。100 以上のリージョンを表示するように選択した場合、 Cisco CallManager の性能が低下する可能性があります。

- リージョンの検索 (P.7-2)
- リージョンの追加 (P.7-4)
- リージョンの削除 (P.7-8)
- リージョンの設定値 (P.7-10)

# リージョンの削除

Cisco CallManager データベースからリージョンを削除する手順は、次のとおりです。

### 始める前に

デバイス プールが使用しているリージョンは削除できません。リージョンを使 用しているデバイス プールを検索するには、Region Configuration ウィンドウの **Dependency Records** リンクをクリックします。Dependency Records がシステムで 使用可能になっていない場合、Dependency Records Summary ウィンドウにメッ セージが表示されます。Dependency Records の詳細については、P.A-4の 「Dependency Records へのアクセス」を参照してください。使用中のリージョン を削除しようとすると、Cisco CallManager にエラー メッセージが表示されます。 現在使用中のリージョンを削除する場合は、事前に、次のどちらかまたは両方の 作業を実行しておく必要があります。

- 別のリージョンを使用するように、デバイスプールを更新する。P.8-7の「デバイスプールの更新」を参照してください。
- 削除するリージョンを使用しているデバイス プールを削除する。P.8-8の「デバイス プールの削除」を参照してください。

#### 手順

- ステップ1 P.7-2の「リージョンの検索」の手順を使用して、リージョンを検索します。
- **ステップ2** 一致するレコードのリストから、削除するリージョンを選択します。
- ステップ3 Delete をクリックします。

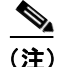

Region Configuration ウィンドウに、Items per page ドロップダウン リスト ボック スが表示されます。このドロップダウン リスト ボックスを使用して、表示する リージョンの数(10、20、50、100、または設定されたすべてのリージョン)を 指定できます。100 以上のリージョンを表示するように選択した場合、 Cisco CallManager の性能が低下する可能性があります。

#### Cisco CallManager アドミニストレーション ガイド

- リージョンの検索 (P.7-2)
- リージョンの追加 (P.7-4)
- リージョンの更新 (P.7-7)
- リージョンの設定値 (P.7-10)

# リージョンの設定値

表 7-1 では、リージョンに対して指定することができるオーディオ コーデック、 およびビデオ帯域幅の設定値をまとめています。コール ストリームあたりの全 使用帯域幅は、オーディオ コーデックのタイプ、およびデータ パケットのサイ ズとオーバーヘッド (パケット ヘッダー サイズ) などの要素によって決まりま す。表 7-2 に表示されている帯域幅の数字は、30-ms データ パケットに適用され、 IP ヘッダーを含みます。各コールは、2 つのコール ストリームから構成されて います。

### 表 7-1 リージョンの設定値

| フィールド                            | 説明                                                                                                    |
|----------------------------------|----------------------------------------------------------------------------------------------------|
| リージョン情報                          |                                                                                                    |
| Region Name                      | このリージョンの一意な名前を入力します。この名前には、最長 30<br>文字まで指定できます。文字、数字、ダッシュ、ドット(ピリオ<br>ド)、ブランク、および下線を指定できます。                                                            |
| Default Codec with Other Regions | ドロップダウン リスト ボックスから、このリージョンと他のリー<br>ジョン間で使用するデフォルトのコーデックを選択します。リモー<br>トサイトの配置の大部分で帯域幅が制限されるため、新規リージョ<br>ンと既存リージョン間で推奨されるデフォルトのコーデックの設<br>定値は G.729 です。 |
| コール情報                            |                                                                                                    |
| Region                           | この列のエントリは、Default リージョン、設定しているリージョン、<br>およびその他すべてのリージョンを含む、すべての既存リージョン<br>を指定します。                                                                     |
| オーディオ コーデック                      | 左側の列で指定された各リージョンに対して、この列の<br>Corresponding ドロップダウンリストボックスをクリックして、こ<br>のリージョンと左側で指定されたリージョン間のコールに使用さ<br>れるオーディオコーデックを選択します。                            |

## 表 7-1 リージョンの設定値(続き)

| フィールド                | 説明                                                                                                    |
|----------------------|----------------------------------------------------------------------------------------------------|
| Video Call Bandwidth | 左側の列で指定された各リージョンに対して、次に示す、この列の<br>オプション ボタンをいずれか1つクリックします。                                                                                             |
|                      | <ul> <li>None: このリージョンと左側の列で指定したリージョン間に割<br/>り当てられたビデオ コール帯域幅がない場合は、このボタンを<br/>クリックします。</li> </ul>                                                     |
|                      | <ul> <li>kbps:このリージョンと左側の列で指定したリージョン間にビデオコール帯域幅を割り当てるには、このボタンをクリックします。これらの2つのリージョン間で各ビデオコールに使用できる帯域幅を入力します。デフォルト値は、384 kbpsです。有効値は1~8128です。</li> </ul> |

### 表 7-2 オーディオ コーデックで使用する帯域幅

| オーディオ<br>コーデック | 30 ms データ パケットで<br>各コールが消費する帯域<br>幅 (IP ヘッダーを含む) | 説明                                                                                                    |
|----------------|--------------------------------------------------|----------------------------------------------------------------------------------------------------|
| G.711          | 80 kbps                                          | Cisco CallManager 内のすべてのコールに対するデフォルト コー<br>デック。                                                                                       |
| G.722          | 80 kbps                                          | 通常、ビデオ エンドポイントがこのコーデックを使用します。                                                                                                    |
| G.723          | 24 kbps                                          | 旧 Cisco IP Phone モデル 12 SP Series および Cisco IP Phone モデル<br>30 VIP での使用に対してサポートされている低ビットレート コー<br>デック。                                |
| G.728          | 16 kbps                                          | この低ビットレート コーデックをサポートするビデオ エンドポイ<br>ント。                                                                                                |
| G.729          | 24 kbps                                          | Cisco IP Phone 7900 ファミリーのモデルに対してサポートされてい<br>る低ビットレート コーデック。                                                                          |
| Wideband       | 272 kbps                                         | Cisco IP Phone 7900 ファミリー モデルによってサポートされている、IP Phone 間コール用の高品質、広帯域幅オーディオ コーデック。                                                        |
| GSM            | 29 kbps                                          | Global System for Mobile Communications (GSM) コーデック。この<br>コーデックを使用して、GSM ワイヤレス受話器用の MNET システ<br>ムが Cisco CallManager と相互動作できるようになります。 |

- リージョンの検索 (P.7-2)
- リージョンの追加 (P.7-4)
- リージョンの更新 (P.7-7)
- リージョンの削除 (P.7-8)